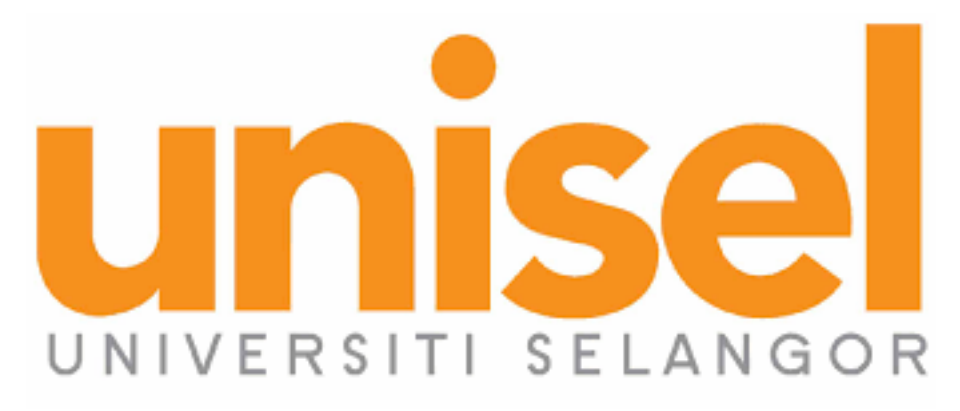

# **USER MANUAL FOR**

#### **ELECTRICAL APPLIANCE**

#### 1. **HOME**

#### a) Go to studentportaldev.unisel.edu.my

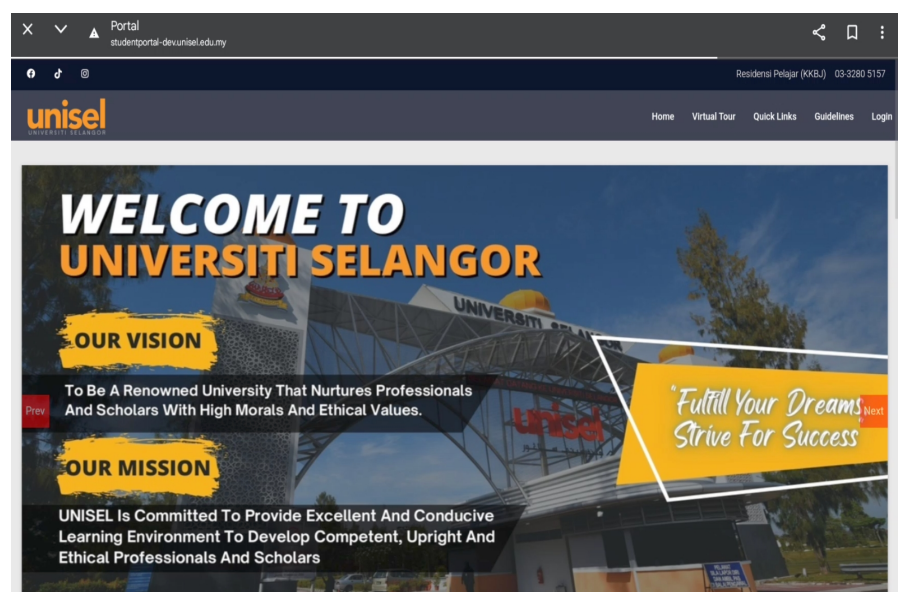

#### 2. **LOGIN**

# a) Fill in Student ID and Passwordb) Click Login button

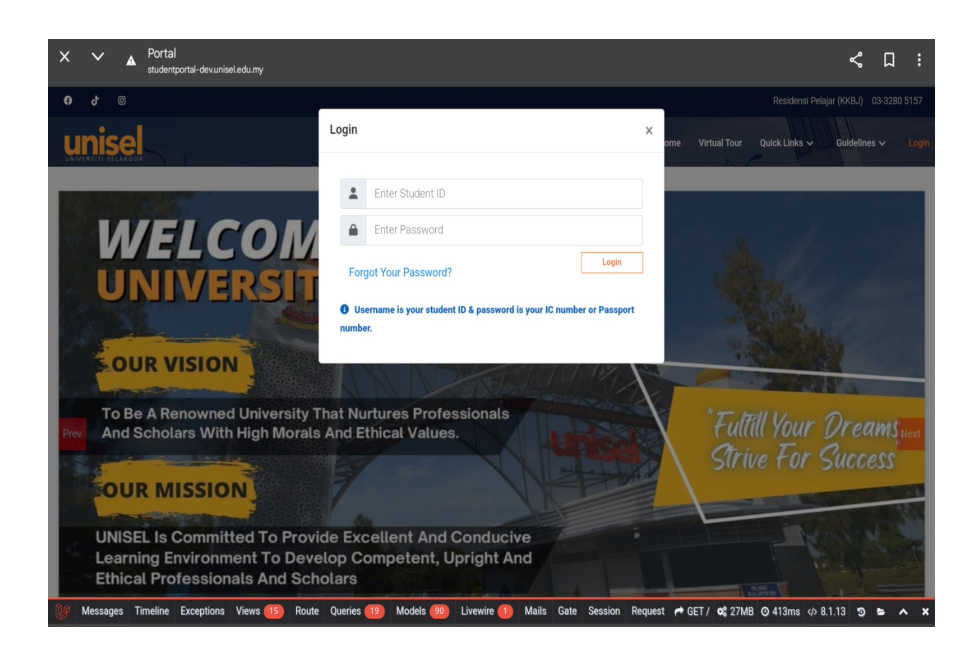

## 3. **HOME**

## a) Click E-Form.

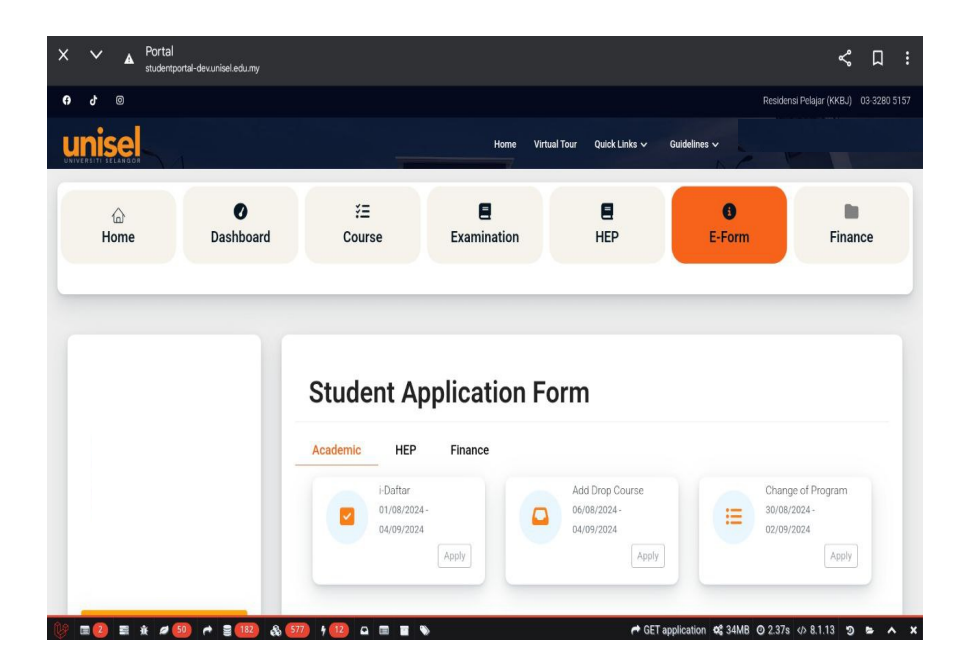

#### 4.E-Form

# a) Click **HEP** in between Academic and Finance.

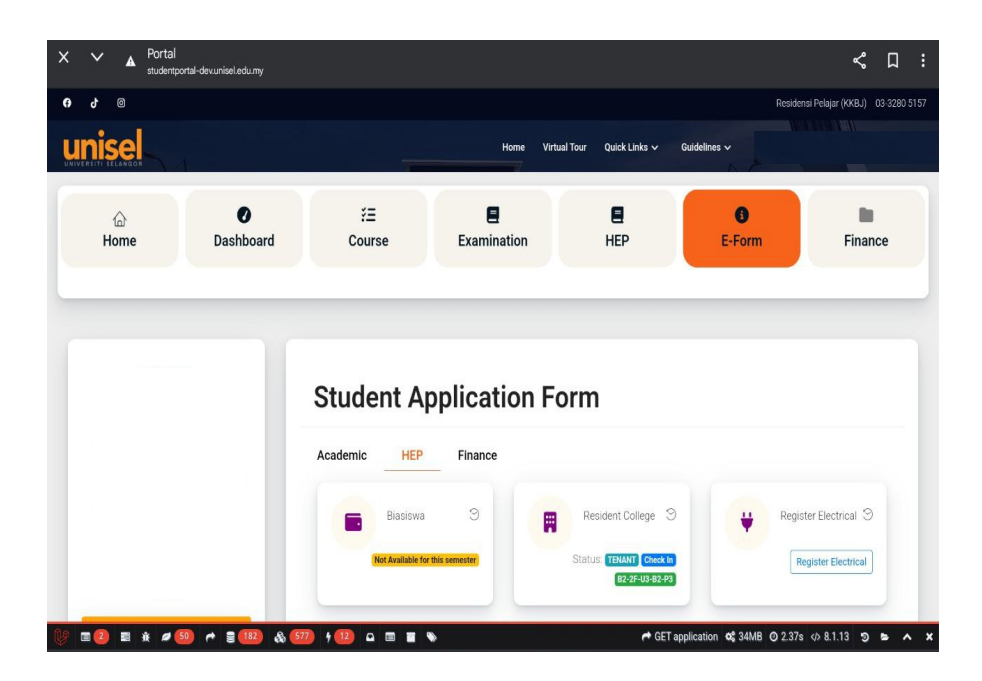

### 5. Resident College Reservation

| Resident C | ollege Reservation                             |             |             |             | × |
|------------|------------------------------------------------|-------------|-------------|-------------|---|
| Registe    | r Electrical Appliance<br>Electrical Appliance | Charge (RM) | Unit        | Amount (RM) | # |
| #          | Choose                                         | ~           | 0 No Record | 0.00        | 0 |
|            |                                                |             |             |             |   |

#### 6.Electrical Appliance

#### a) Choose one item from the list

| X V 🛦 Portal studentpor | Choose             |                          |                                                    |                            | \$                  | <b>D</b> : |
|-------------------------|--------------------|--------------------------|----------------------------------------------------|----------------------------|---------------------|------------|
| 0 9 0                   | PERIUK NASI        |                          |                                                    |                            |                     |            |
| unisel                  | MULTICOOKER        |                          |                                                    |                            |                     |            |
| Resident Colleg         | PETI AIS           |                          |                                                    |                            | ×                   |            |
|                         | IRON               |                          |                                                    |                            |                     |            |
| Register Elec           | PETI AIS           |                          |                                                    |                            | -                   |            |
| No                      | HAIRDRYER          | Charge (RM)              | Unit                                               | Amount (RM)                | #                   |            |
| #                       | Choose ~           |                          | 0                                                  | 0.00                       | •                   |            |
|                         |                    |                          | No Record                                          |                            |                     |            |
|                         |                    | _                        |                                                    |                            |                     |            |
|                         |                    |                          |                                                    | -                          |                     |            |
|                         |                    |                          |                                                    | Ci                         | ancel Submit        |            |
|                         |                    | Not Available for this t | semester Status, TENANT Check In<br>82-2F-U3-82-P3 |                            | Register Electrical |            |
|                         | ) # 2 (12) & 677 s |                          | CET.                                               | application of 34MB (0,2.3 | 75 (J 8113 5        | 5 A X      |

## 7. Unit

# a) Enter the **unit** for the item

| on, 9 Sep | ot [0] 🛪            | 10.            |          |     |   |       |        |     |   |      |         |   |      |   |   |   |       |         |    |   |           | S.1    |
|-----------|---------------------|----------------|----------|-----|---|-------|--------|-----|---|------|---------|---|------|---|---|---|-------|---------|----|---|-----------|--------|
| <b>▲</b>  | Portal<br>studentpc | rtal-dev.unise | el.edu.m |     |   |       |        |     |   |      |         |   |      |   |   |   |       |         |    |   | ~         | [      |
| Regi      | ister Ele           | ctrical Appli  | iance    |     |   |       |        |     |   |      |         |   |      |   |   |   |       |         | _  |   |           |        |
| No        | 0                   | Electrical     | Appliar  | ice |   | Charg | e (RM) |     |   | Unit |         |   |      |   |   |   | Amour | it (RM) |    | # |           |        |
| #         |                     | HAIRDRY        | 'ER      |     | ~ |       | 20.00  | )   |   |      |         |   | 2    |   |   |   | 0.00  |         |    | 0 |           |        |
|           |                     |                |          |     |   |       |        |     |   | No   | Record  |   |      |   |   |   |       |         |    |   |           |        |
|           |                     |                |          |     |   |       |        |     |   |      |         |   |      |   |   |   |       |         |    |   |           |        |
|           |                     |                |          |     |   |       |        |     |   |      |         |   |      |   |   |   |       |         |    |   | ©⊐        | E      |
| )         |                     | 2              | 2nd      |     |   |       | 2      | 7th |   |      |         |   | 20tl | h |   |   |       | 21      | st |   |           |        |
| 1         | 1                   | 2 @            | I        | 3   |   | 4 \$  | 5      | 5   | % |      | 6       |   | 7    | & | 8 | * | 9     | (       | 0  | ) | Del       |        |
| q         |                     | w              | I        | е   |   | r     |        | t   |   |      | у       |   | u    |   | i |   | 0     |         | р  |   | $\otimes$ |        |
|           | а                   |                | s        |     | d |       | f      |     |   | g    |         | h |      | j |   |   | k     |         | I. |   |           |        |
| Ŷ         |                     | z              |          | x   |   | с     |        | v   |   |      | b       |   | n    |   | m | 6 | ,     | !       | •  | ? | Ŷ         |        |
| Ctrl      |                     | !#1            | I        |     |   |       |        |     |   | Engl | ish (UK | ) |      |   |   |   |       |         | <  |   | >         |        |
|           |                     |                |          |     |   |       |        |     |   |      |         |   |      |   |   |   |       | 111     |    | 0 |           | $\sim$ |

#### 8.Electrical Appliance

# a) After the Amount(RM) show up Click button b) Click button to **Delete** the item

| nise<br>Res | al<br>ident Co | 0<br>Ilege Reservation | ye D            | Home Virtual Tour Quick Links 🗸 | Resi<br>Guidelines 🗸 | densi Pelajar (KKBJ) 03-320 |
|-------------|----------------|------------------------|-----------------|---------------------------------|----------------------|-----------------------------|
| I           | Register       | Electrical Appliance   |                 |                                 |                      |                             |
|             | No             | Electrical Appliance   | Charge (RM)     | Unit                            | Amount (RM)          | *                           |
|             | #              | Choose 🗸               |                 | 0                               | 0.00                 | 0                           |
|             | 1              | HAIRDRYER              | 20.00           | 2                               | 40.00                | 0                           |
|             |                |                        | Total Amount    |                                 | 40.00                |                             |
|             |                |                        |                 |                                 |                      | _                           |
|             |                |                        |                 |                                 | C                    | ancel                       |
| -           | N              |                        | ter en an an an |                                 |                      |                             |

### 9. Other Electrical Appliance

# a) Choose **Other** item from the list.

| ×   | <b>×</b>   | A Porta   | al<br>htportal-dev.unisel.edu.my |              |                                  |                                    | •                       | ሩ በ         | :      |
|-----|------------|-----------|----------------------------------|--------------|----------------------------------|------------------------------------|-------------------------|-------------|--------|
| 0   | 0 <b>b</b> |           |                                  |              |                                  |                                    | Residensi Pelajar (KKE  | 3J) 03-321  | 0 5157 |
| U   | nise       | əl        | 0                                |              | Home Virtual Tour                | Quick Links 🗸 Guidelines 🗸         | ulus Misi<br>Nasi       |             |        |
|     | Res        | ident Col | llege Reservation                |              |                                  |                                    |                         | ×           |        |
|     | Į.         | Register  | Electrical Appliance             |              |                                  |                                    |                         | l           |        |
| ſ   |            | No        | Electrical Appliance             | Charge (RM)  | Unit                             | Amount (RM)                        | #                       | 1           |        |
|     |            | #         | Choose                           | ~            | 0.                               | 0.00                               | •                       | н           |        |
|     |            | 1         | Choose                           | 20.00        | 2                                | 40.00                              | 0                       | н           |        |
|     |            |           | PERIUK NASI                      | Total Amount |                                  | 40.00                              |                         | н           |        |
|     |            |           | MULTICOOKER                      |              |                                  |                                    |                         |             |        |
|     |            |           | PETI AIS                         |              |                                  |                                    |                         |             |        |
|     |            |           | IRON                             |              |                                  |                                    | Cancel                  | mit         |        |
|     |            | ~         | PETI AIS                         | Loan Foulan  | ent 9                            |                                    |                         |             |        |
| 1.9 |            |           | HAIRDRYER                        |              | T livewire/message/{name} oc 27M | IB @ 288ms 🛷 8.1.13 #4 hep.kkbj.el | ectrical.index (aje 🗸 🧐 | <b>()</b> • | ~ ×    |

#### 10.Submit Application

#### a) Click **Submit** button b) After that Click **Yes,Save It!**

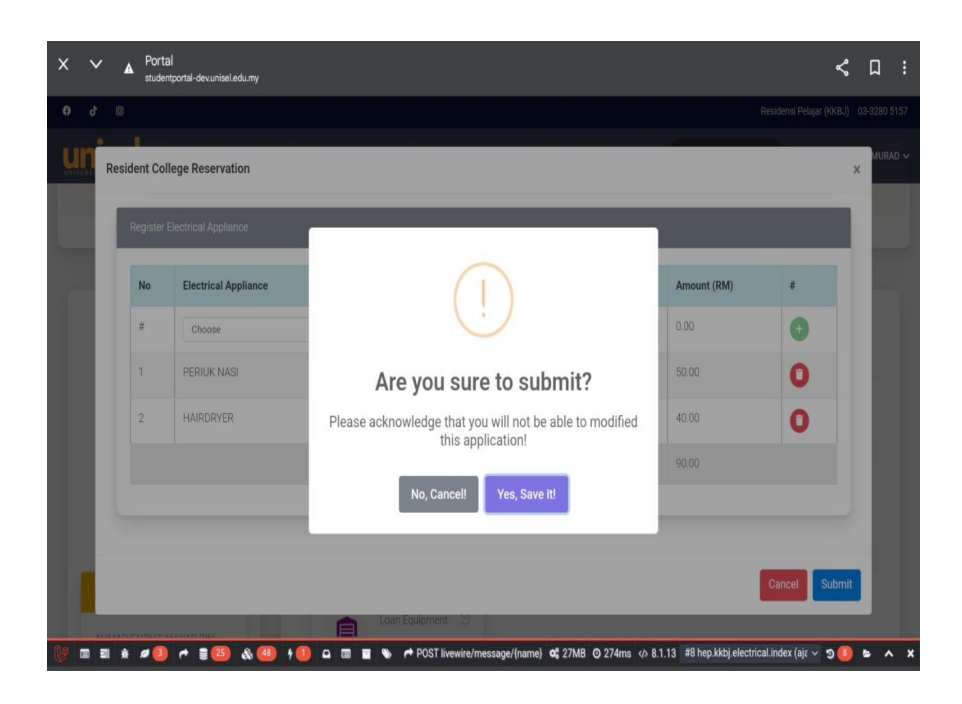

# 11. Application Saved Successfully

a) Click **OK** if the Application Saved Successfully.

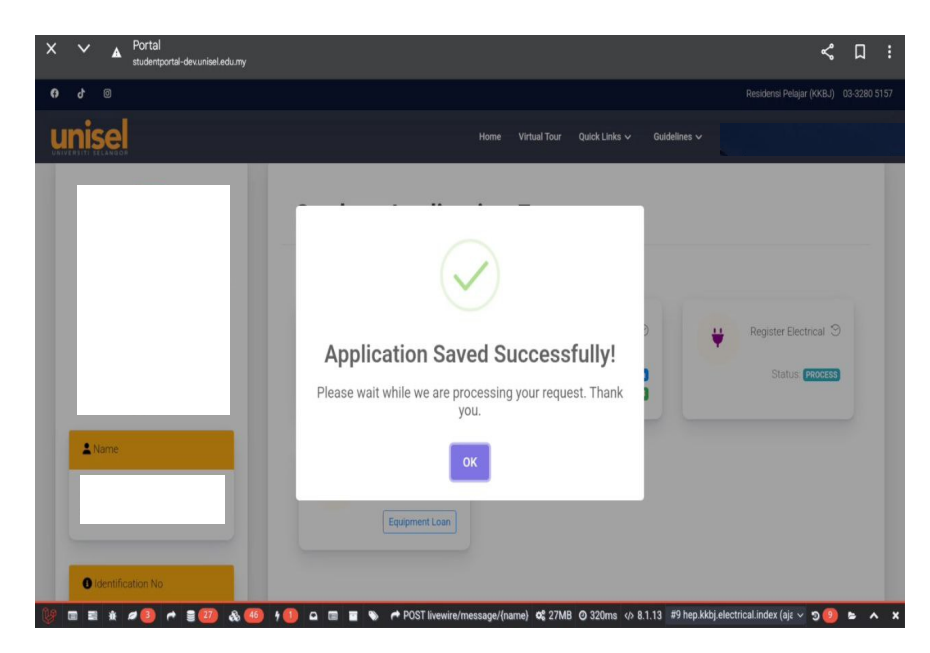

## 12. Status For The Application

#### a) Check **status** in Register Electrical

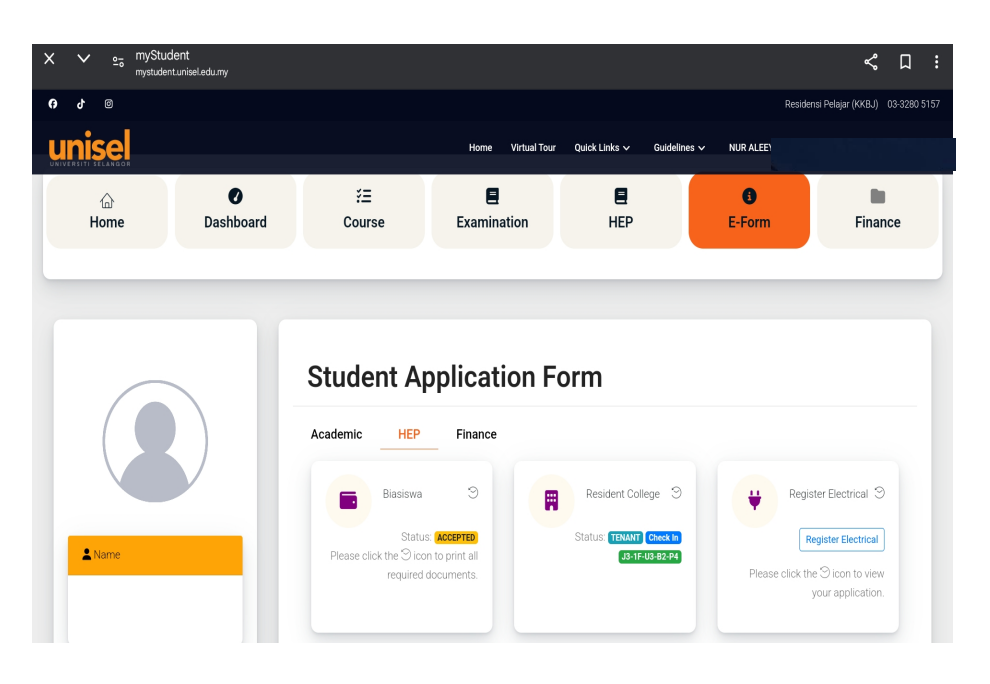

## 13. Status For The Application

# a) Check the **status** either PROCESS or FAILED by the Administrator.

| Ele | ectric Ap                                | plication History Semester Au                                                                                        | igust 2024                                                             |                 |                     |          |                  | × |
|-----|------------------------------------------|----------------------------------------------------------------------------------------------------|------------------------------------------------------------------------|-----------------|---------------------|----------|------------------|---|
| in  | fo<br>Please pa<br>PROCESS<br>FAILED : ` | y for the electrical appliance at St<br>S: Your Application is being register<br>Your Application was rejected by th | udent Finance Unit AFTEI<br>ed by the Administrator<br>e Administrator | R status is cha | anged to "APPROVED" |          |                  | _ |
|     | No                                       | Electrical Appliance                                                                                                 | Charge                                                                 | Unit            | Amount (RM)         | Status   | Application Date |   |
|     | 1                                        | PERIUK NASI                                                                                                    | 50.00                                                                  | 1               | 50.00               | APPROVED | 09/09/2024       |   |
|     | 2                                        | HAIRDRYER                                                                                                    | 20.00                                                                  | 2               | 40.00               | APPROVED | 09/09/2024       |   |
|     |                                          |                                                                                                    |                                                                        |                 |                     |          |                  |   |